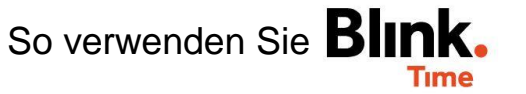

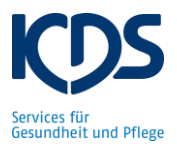

## Dienstplanung pro Mitarbeiter einsehen:

Die Dienste Ihrer Mitarbeiter planen Sie im Dienstplan. Die Mitarbeiterplanung der aktuellen Woche können Sie dann aber in Blink. Time einsehen. Unter "Verwaltung"  $\rightarrow$  "Mitarbeiter"  $\rightarrow$  "Mitarbeiter XY" können Sie die Einplanung jedes Mitarbeiters ansehen. Klicken Sie hierfür auf "Einplanung".

| ← ZURÜCK Betten, Eva         |                |                                               |       | 1          |
|------------------------------|----------------|-----------------------------------------------|-------|------------|
| + NEUE PLANUNG ERSTELLEN     | ALLE PLANUNGEN |                                               |       | AKTIONEN 👻 |
| <b>T</b>                     |                |                                               | Soll: | 34,00      |
| Montag                       |                |                                               |       | 6,25       |
| Wöchentlich<br>TEST Objekt 🕞 | Soll<br>6,25   | Uhrzeit<br>12:00 - 19:00<br>inkl. 0,75h Pause |       | ÷          |
| Dienstag                     |                |                                               |       | 6,25       |
| Wöchentlich<br>TEST Objekt 😋 | soll<br>6,25   | Uhrzeit<br>12:00 - 19:00<br>inkl. 0,75h Pause |       | ÷          |
| Mittwoch                     |                |                                               |       | 6,25       |
| Wöchentlich<br>TEST Objekt 🕞 | Soll<br>6,25   | Uhrzeit<br>12:00 - 19:00<br>inkl. 0,75h Pause |       | :          |
| Donnerstag                   |                |                                               |       | 6,25       |
| Wöchentlich<br>TEST Objekt 🕞 | soli<br>6,25   | Uhrzeit<br>12:00 - 19:00<br>inkl. 0,75h Pause |       | ÷          |
| Freitag                      |                |                                               |       | 6,25       |
| Wöchentlich<br>TEST Objekt 🕞 | soll<br>6,25   | Uhrzeit<br>12:00 - 19:00<br>inkl. 0,75h Pause |       | :          |
| Samstag                      |                |                                               |       | 2,75       |
| Wöchentlich<br>TEST Objekt 😑 | soli<br>2,75   | Uhrzeit<br>10:00 - 12:45                      |       | ÷          |
| Sonntag                      |                |                                               |       |            |

Es werden Ihnen alle geplanten Dienste (inkl. Pause) des Mitarbeiters der aktuellen Woche angezeigt. Die Stunden die hinter "Soll" stehen zeigen, für wie viele Stunden der Mitarbeiter It. Dienstplanung in dieser Woche eingeplant ist.